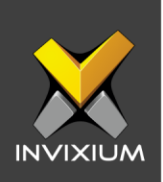

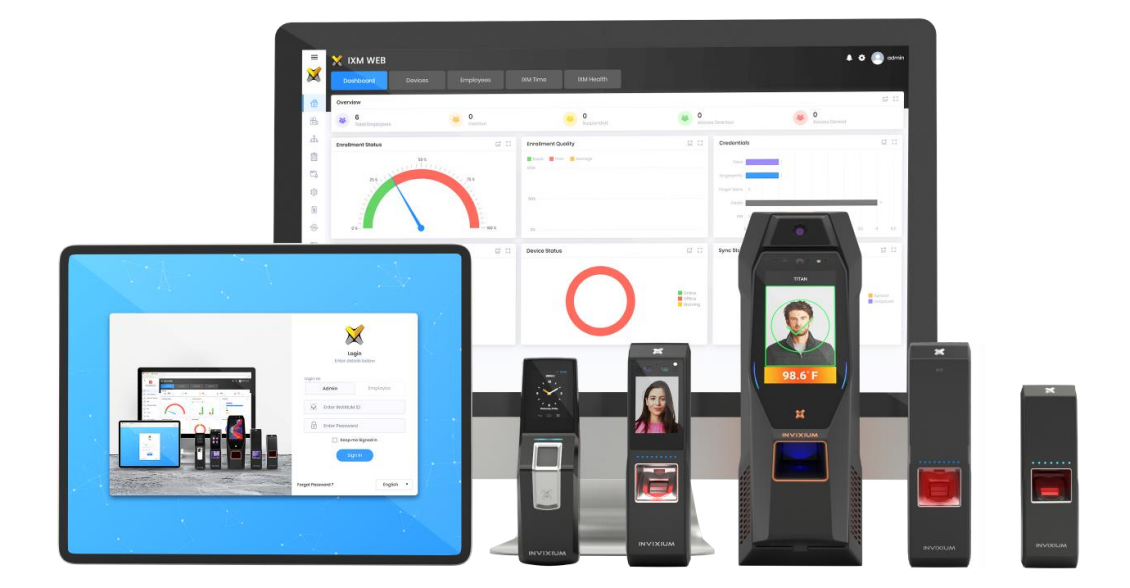

# **Feature Description Document**

Understanding IXM Health Licensing

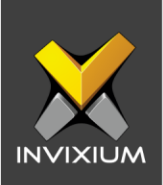

#### Purpose

This document outlines the process of configuring IXM Health.

# **Applies to**

| TITAN       | TFACE       |  |  |  |  |  |
|-------------|-------------|--|--|--|--|--|
| All Devices | All Devices |  |  |  |  |  |

#### **Description**

IXM Health is a licensed IXM WEB feature that monitors and records elevated body temperature (EBT) events through dashboards and reports them. IXM Health also includes support for Attestation Questions.

Users will need to activate IXM Health to use its features through IXM WEB.

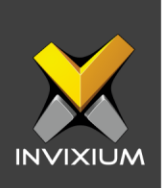

### **Activating Your IXM Health License**

- 1. IXM Health comes with two license types:
  - a. Trial: 1 Month.
  - b. Combination of Volume and Duration of One year: 1 year, based on the number of employees.

NOTE: A trial license key will be provided only once per system by the Invixium Technical Services team and will be valid for 1 month.

1. From Home >> Expand the Left Navigation Panel >> Select the License tab >> Click on IXM Health.

| IXM Health                    | ×                                                                             |  |
|-------------------------------|-------------------------------------------------------------------------------|--|
| VOLUME<br>Number Of Employees | DURATION <ul> <li>Annual</li> <li>One Month Trial</li> </ul> <li>Request</li> |  |
| Activation Key                | <ul> <li>✓ Activate</li> <li>★ Cancel</li> </ul>                              |  |

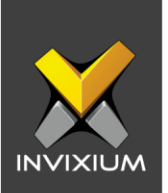

2. Input the number of employees and select your desired duration. Click **Request** to see the details to be sent to the Invixium Support team and request a license.

| 🗐 IXM Health                      |                                                                                                    | ×   |  |  |  |  |
|-----------------------------------|----------------------------------------------------------------------------------------------------|-----|--|--|--|--|
| VOLUME<br>Number Of Employees 100 | DURATION<br>IND<br>IND<br>I |     |  |  |  |  |
| Activation Key                    | ✓ Active                                                                                                    | ıte |  |  |  |  |

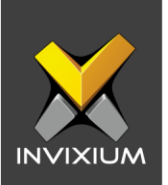

- 3. The details screen will vary based on whether the <u>SMTP settings are configured</u> in IXM WEB:
  - a. If SMTP settings are not configured, a "Copy to Clipboard" icon will appear.

Click to copy and paste the details in an email to <u>support@invixium.com</u> to start the licensing process.

| IXM Health                                                  | ×                        |  |  |  |  |  |  |
|-------------------------------------------------------------|--------------------------|--|--|--|--|--|--|
| Date Requested                                              | 10/06/2020               |  |  |  |  |  |  |
| Time                                                        | 11:22 AM                 |  |  |  |  |  |  |
| License Request                                             | 100 Employees for 1 Year |  |  |  |  |  |  |
| Machi                                                       | ne Key                   |  |  |  |  |  |  |
|                                                             |                          |  |  |  |  |  |  |
| Version                                                     | IXMHealth                |  |  |  |  |  |  |
| Version 2.2.37.0 Send above details to support@invixium.com |                          |  |  |  |  |  |  |

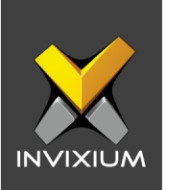

b. If SMTP settings are configured, a "Send" button and a "Copy to Clipboard" button will appear.

Click **Send** to directly email the details displayed to Invixium support to start the licensing process.

| IXM Health                                 |                          |  |  |  |  |  |  |
|--------------------------------------------|--------------------------|--|--|--|--|--|--|
| Date Requested                             | 10/06/2020               |  |  |  |  |  |  |
| Time                                       | 11:22 AM                 |  |  |  |  |  |  |
| License Request                            | 100 Employees for 1 Year |  |  |  |  |  |  |
| Machi                                      | ne Key                   |  |  |  |  |  |  |
|                                            |                          |  |  |  |  |  |  |
| Module                                     | IXMHealth                |  |  |  |  |  |  |
| Version                                    | 2.2.37.0                 |  |  |  |  |  |  |
| Send above details to support@invixium.com |                          |  |  |  |  |  |  |

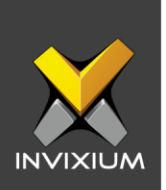

4. Once you receive the license key from Invixium, go back to the same page where you requested the license and input the license key in the Activation Key field as shown below.

| IXM Health                    | \$                                                           | K |
|-------------------------------|--------------------------------------------------------------|---|
| VOLUME<br>Number Of Employees | DURATION <ul> <li>Annual</li> <li>One Month Trial</li> </ul> |   |
| Activation Key                | ✓ Request                                                    |   |
|                               | <ul><li>✓ Activate</li><li>★ Cancel</li></ul>                |   |

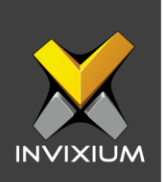

5. Click Activate.

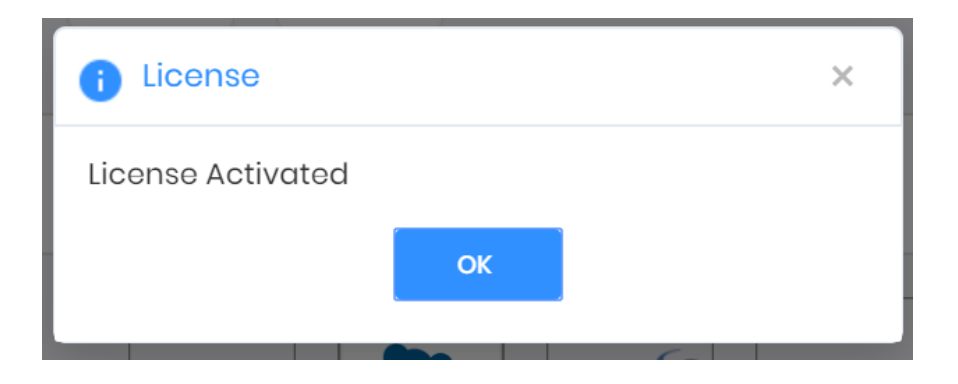

6. You can also verify the activation details on the same page from the Activation History section.

| ACTIVATION HISTORY     |   |            |   |                   |   |                  |   |            |   |                            |   |                           |           |
|------------------------|---|------------|---|-------------------|---|------------------|---|------------|---|----------------------------|---|---------------------------|-----------|
| Date                   | T | Module     | T | Description       | T | Туре             | T | Created By |   | License Type               | T | Remaining                 | Status    |
| 10/06/2020 11:42:49 AM |   | IXM Health |   | License Activated |   | Volume With Term |   | admin      | 1 | 100 Employees for 364 Days |   | 100 Employees, 364 Day(s) | Activated |
| H 4 1 + H 10 +         |   |            |   |                   |   |                  |   |            |   |                            |   |                           |           |

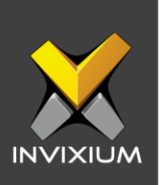

# Support

For more information relating to this Feature Description document, please contact us at <a href="mailto:support@invixium.com">support@invixium.com</a>

### **Disclaimers and Restrictions**

This document and the information described throughout are provided in their present condition and are delivered without written, expressed, or implied commitments by Invixium Inc. and are subject to change without notice. The information and technical data herein are strictly prohibited for the intention of reverse engineering and shall not be disclosed to parties for procurement or manufacturing.

This document may contain unintentional typos or inaccuracies.

#### TRADEMARKS

The trademarks specified throughout the document are registered trademarks of Invixium Access Inc. All third-party trademarks referenced herein are recognized to be trademarks of their respective holders or manufacturers.

Copyright © 2022, INVIXIUM. All rights reserved.